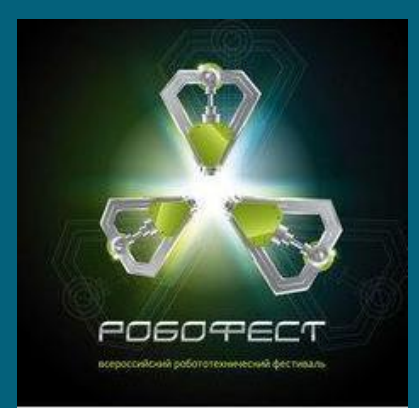

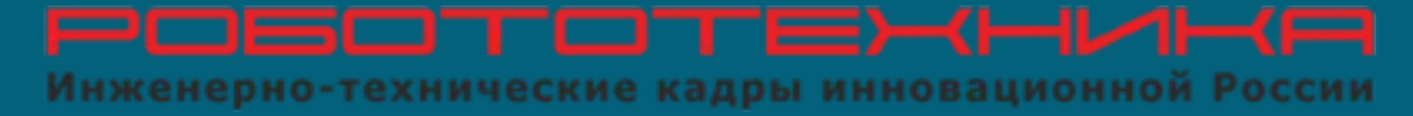

## Езда по черной линии с одним датчиком освещенности. Часть 1

#### Как мы видим черную линию?

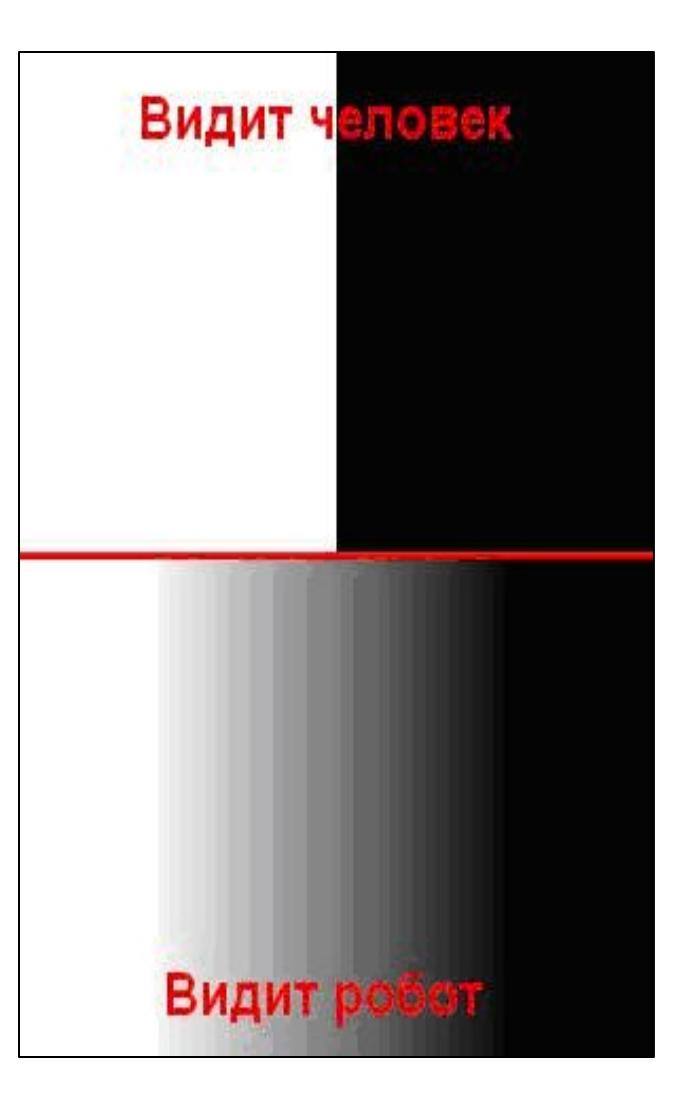

#### Каков алгоритм движения робота?

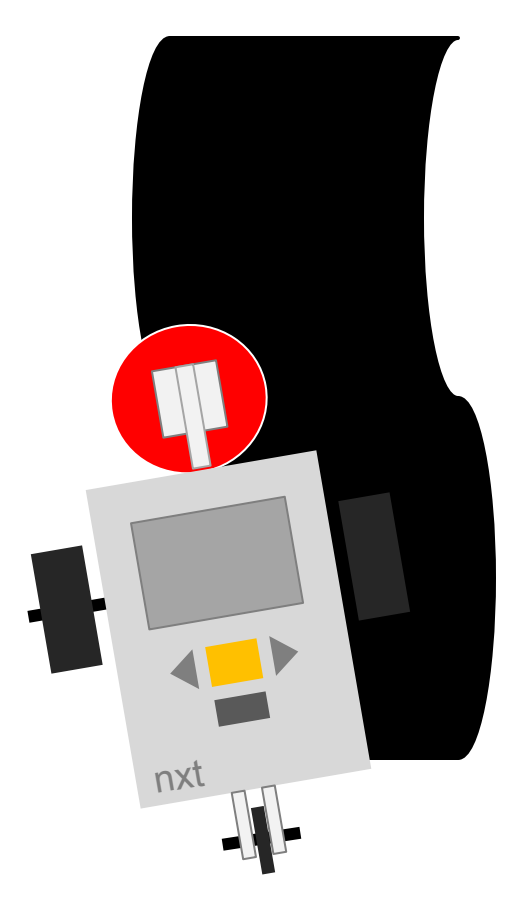

Повторяй бесконечно:
Плавный поворот направо до черного
Плавный поворот налево до белого

#### Программа № 1 «Простое движение вдоль линии"

- Робот постоянно "подруливает" то влево, то вправо в зигзагообразном стиле.
- Робота нужно запускать возле правого края линии

1. Создайте новую программу. Левой кнопкой мыши перетащите в рабочую зону иконку блока Цикла

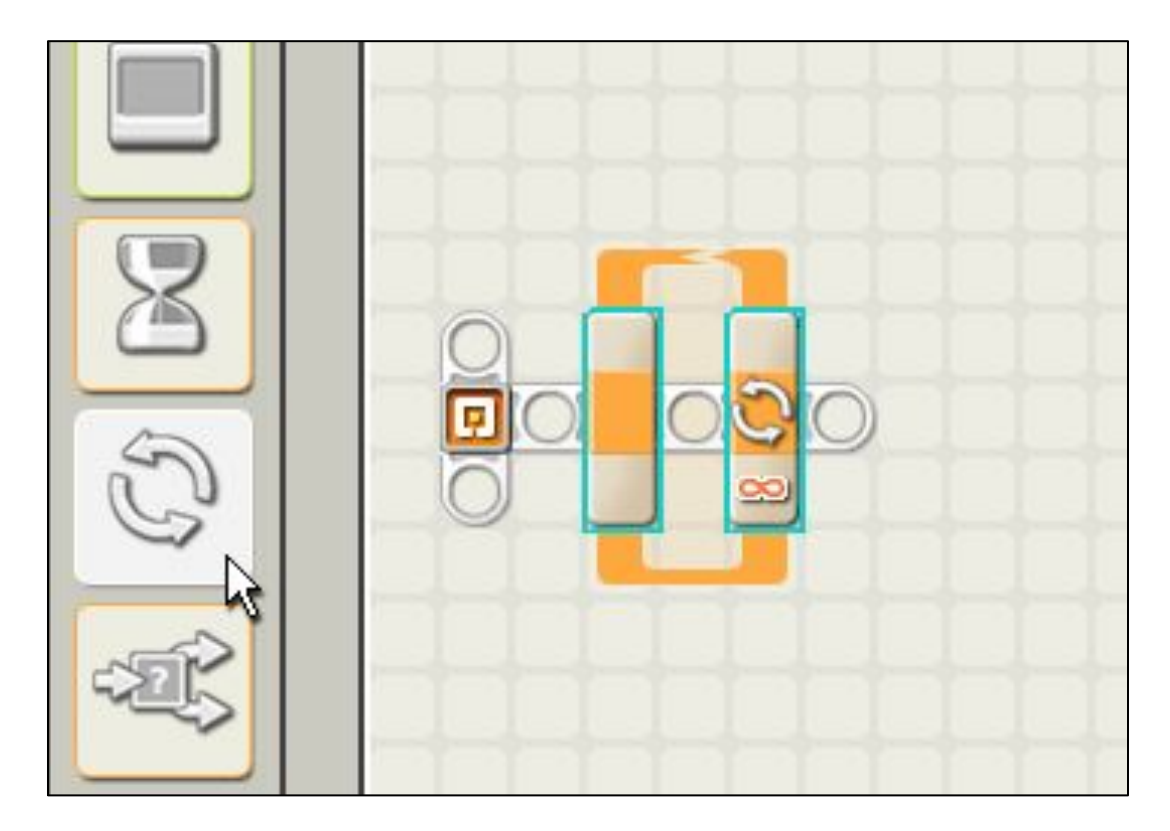

## 2. Сконфигурируйте блок на бесконечный цикл

| Файл Правка Инструменты Справка |                                                                     |                                            |                                                                                                    |
|---------------------------------|---------------------------------------------------------------------|--------------------------------------------|----------------------------------------------------------------------------------------------------|
|                                 |                                                                     | Профиль пользователя: Default              |                                                                                                    |
| Основная                        | first robot_5minutka_ Untitled-1 smoothfollow                       | linefollow line1                           | ×                                                                                                    |
|                                 |                                                                     |                                            |                                                                                                    |
|                                 |                                                                     |                                            |                                                                                                    |
|                                 |                                                                     |                                            |                                                                                                    |
|                                 |                                                                     |                                            |                                                                                                    |
|                                 |                                                                     |                                            |                                                                                                    |
|                                 |                                                                     | Парадото Пасторически                      |                                                                                                    |
| Цикл                            | <ul> <li>Управление: Постоянно</li> <li>Единицы: Счетчик</li> </ul> | Параметр «постоянно» =<br>бесконечный цикл | Нужна помощь?<br>Поместите курсор на объект, чтобы ознакомиться с его<br>назначением. Чтобы получить дополнительную справочную<br>информацию, щелкните по ссылке "Дополнительная<br>помощь".<br><u>Дополнительная помощь »</u> |
|                                 | 🥹 📀 🖻 🖳 🎮                                                           |                                            | EN ▲ (∮)) atīl 16:00<br>19.03.2012                                                                                                    |

3. Внутрь блока поместите 'блокпереключатель', сконфигурированный на работу с датчиком освещенности, подключенным к порту № 3

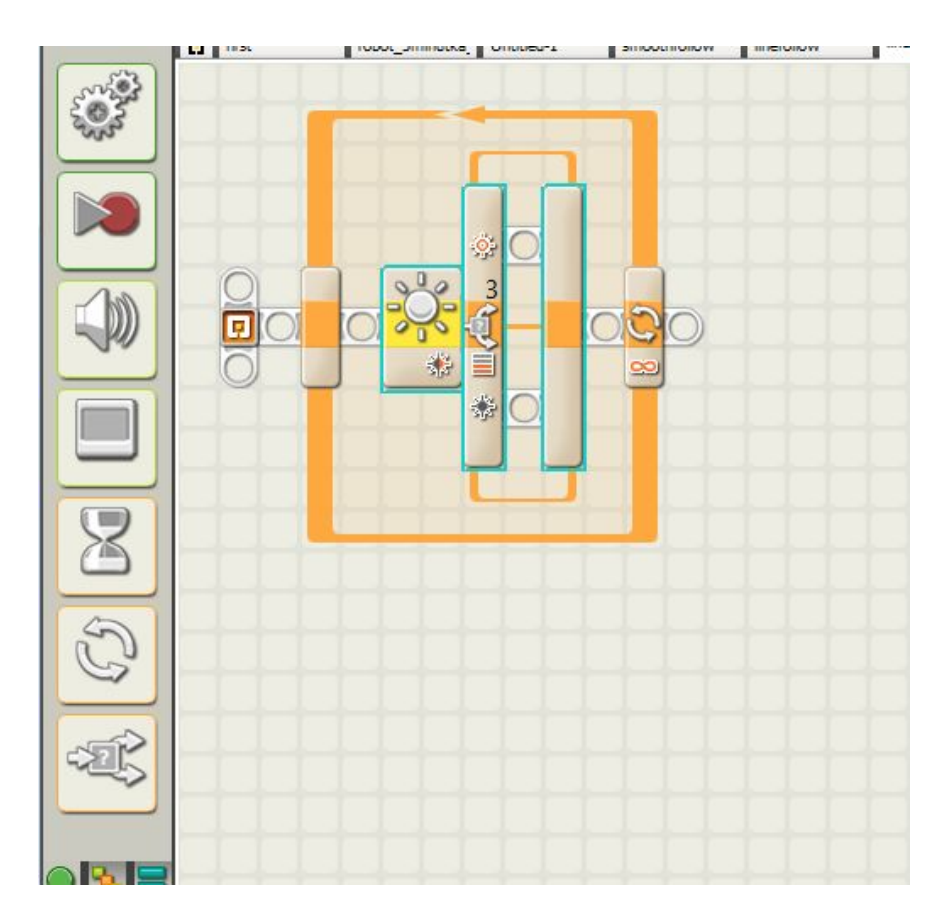

#### 4. Настройки блока

- 1. контроль датчик (sensor),
- датчик датчик освещенности (light sensor),
- 3. порт 3,
- 4. включить подсветку

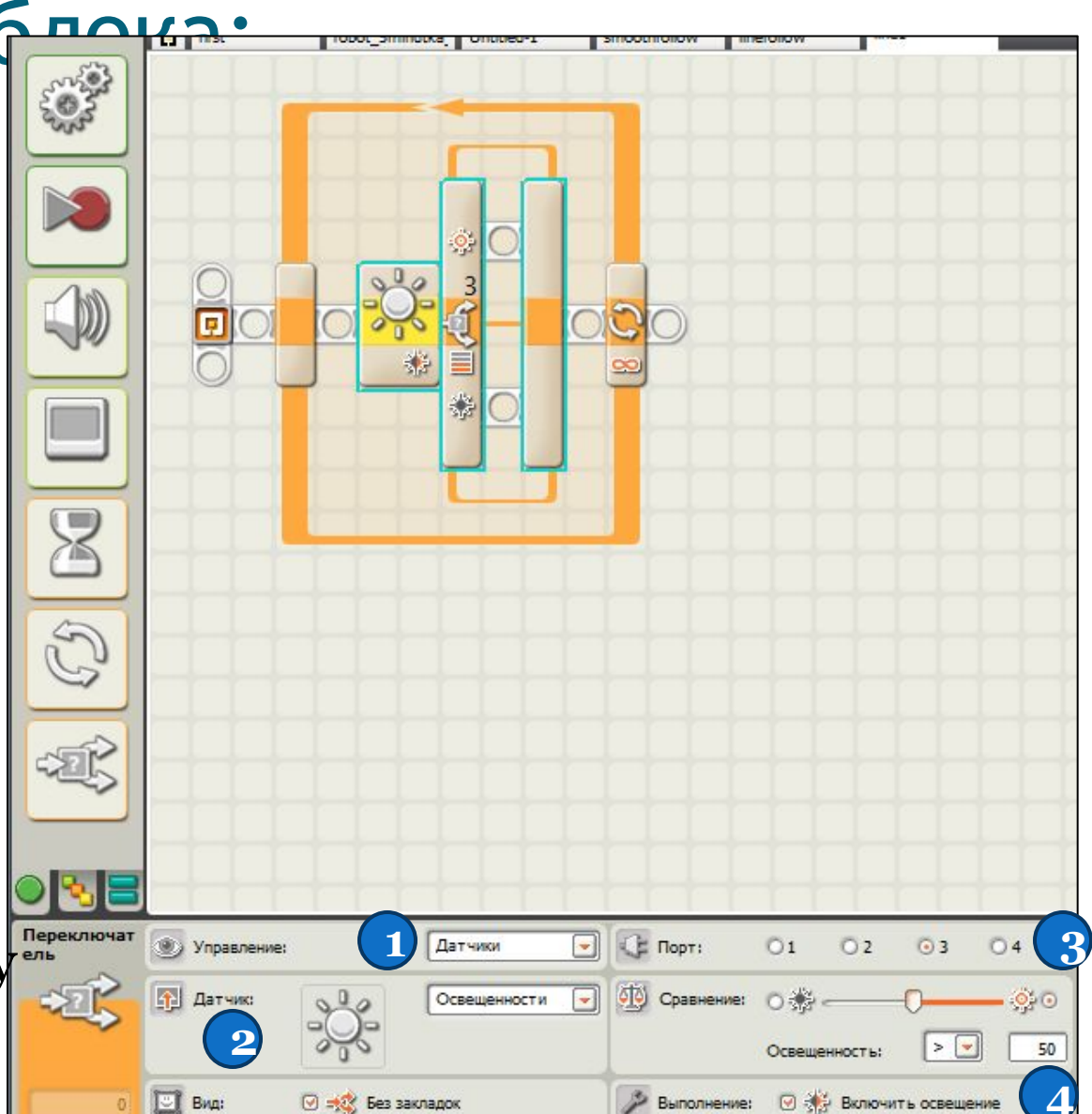

### 5. Измеряем значение освещенности на черной линии

- Установить робот на линию так, чтобы датчик освещенности находился над центром черной линии
- Включить блок NXT
- В меню блока найти группу VIEW (с помощью кнопки ВПРАВО на блоке NXT), нажать оранжевую кнопку
- В пиктограммах датчиков выбрать светящуюся лампочку, нажать оранжевую кнопку
- В списке портов выбрать ПОРТ 3, к которому должен быть присоединен Ваш датчик освещенности. Нажать оранжевую кнопку
- Запомнить показанное значение освещенности на

### 5. Измеряем значение освещенности на белой линии

- Установить робот на линию так, чтобы датчик освещенности находился над белым полем
- Включить блок NXT
- В меню блока найти группу VIEW (с помощью кнопки ВПРАВО на блоке NXT), нажать оранжевую кнопку
- В пиктограммах датчиков выбрать светящуюся лампочку, нажать оранжевую кнопку
- В списке портов выбрать ПОРТ 3, к которому должен быть присоединен Ваш датчик освещенности. Нажать оранжевую кнопку
- Запомнить показанное значение освещенности на белом поле (н-р, 73%)

### 7. Получаем пороговое значение для нашей трассы

- Сложить полученные значения освещенности на черной линии и на белом поле (например 37+73=110)
- Получить среднее делением пополам (110/2=55)
- Это и будет пороговое значение для датчика освещенности (в примере=55)

# 8. Поместим пороговое значение в параметр проверки освещенности для датчика

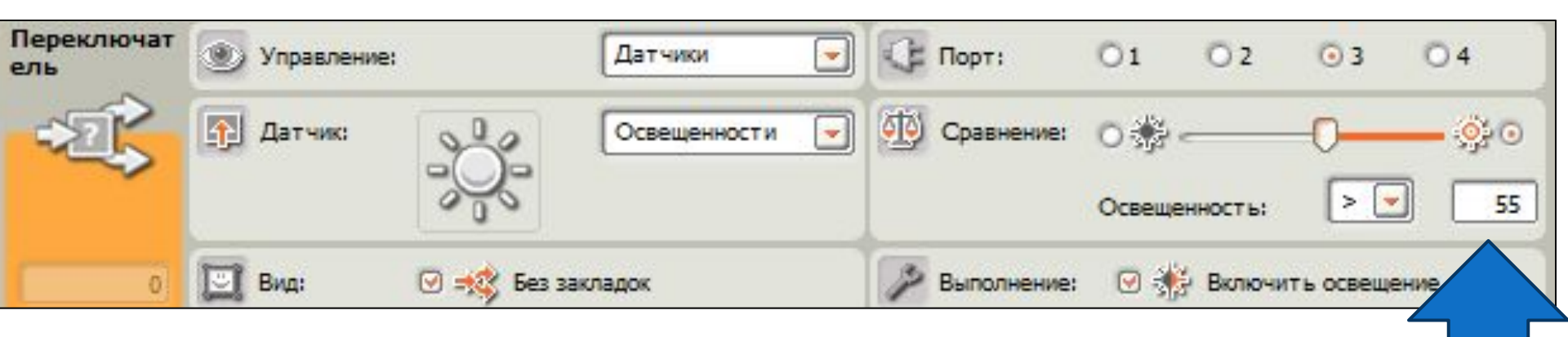

### 9. На верхнюю ветвь переключателя поместите блок движение

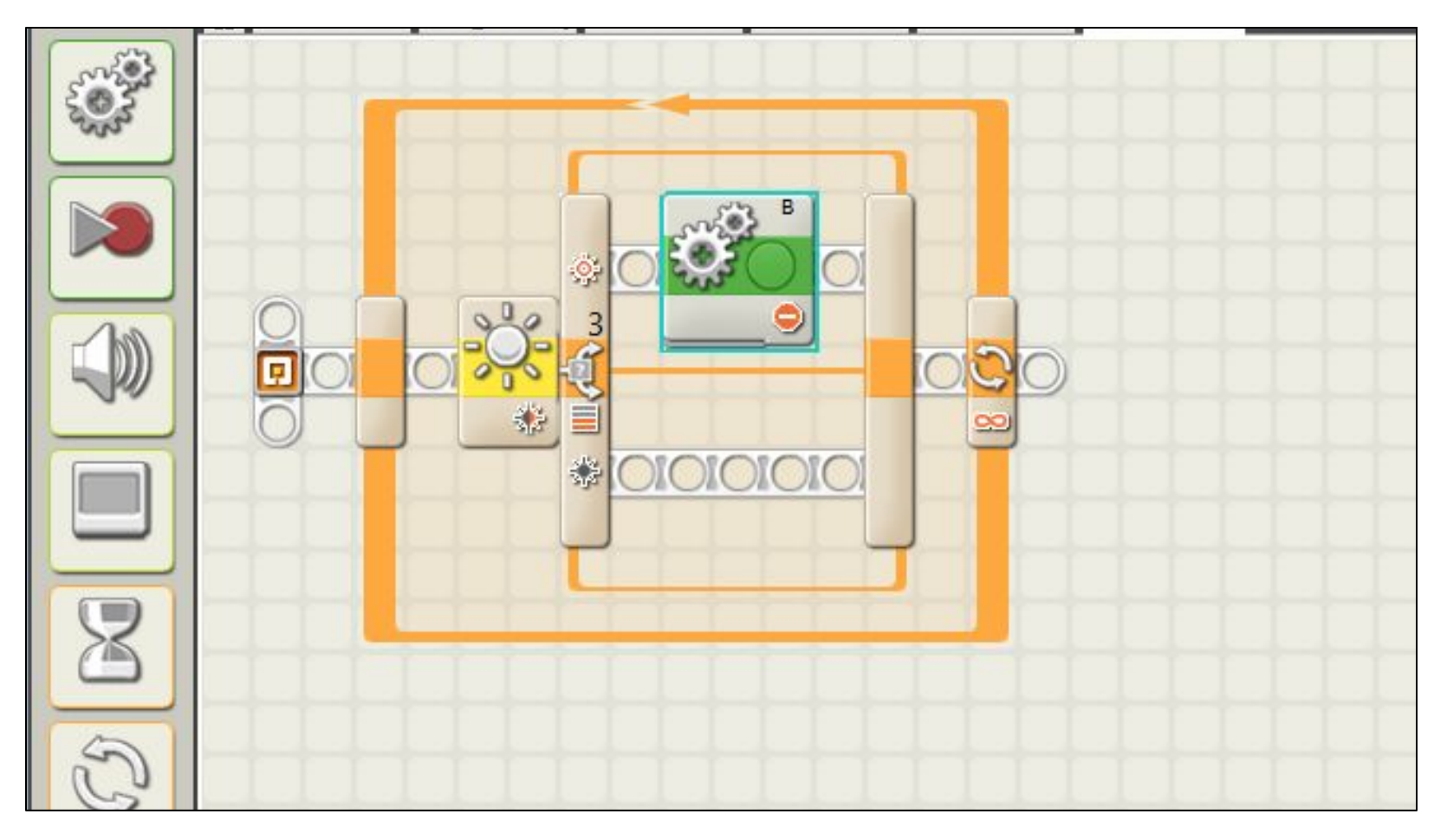

# 10. В настройках задаем параметры: остановить двигатель В и включить тормоз

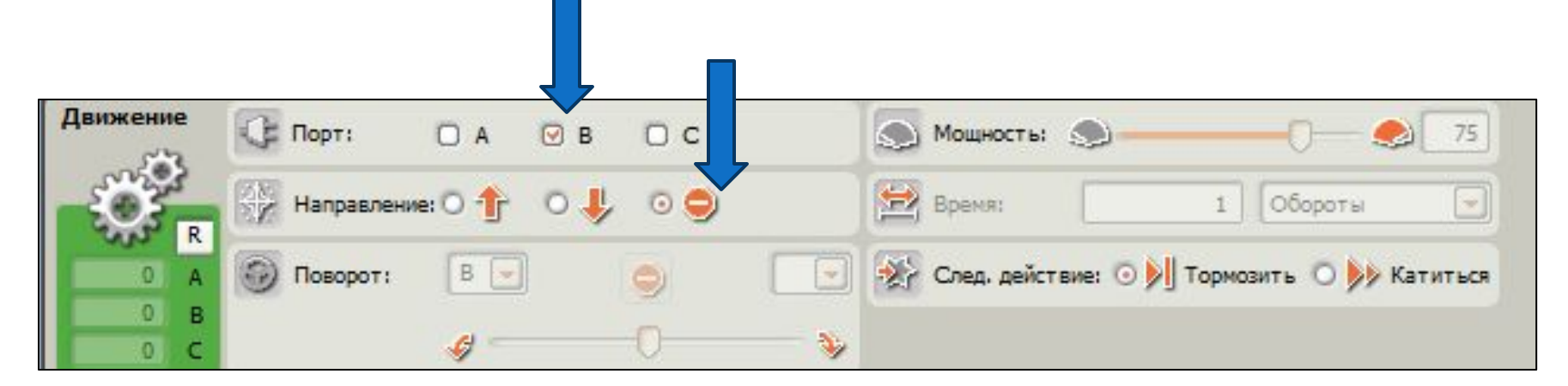

### 11. Поместить далее еще один блок «Движение»

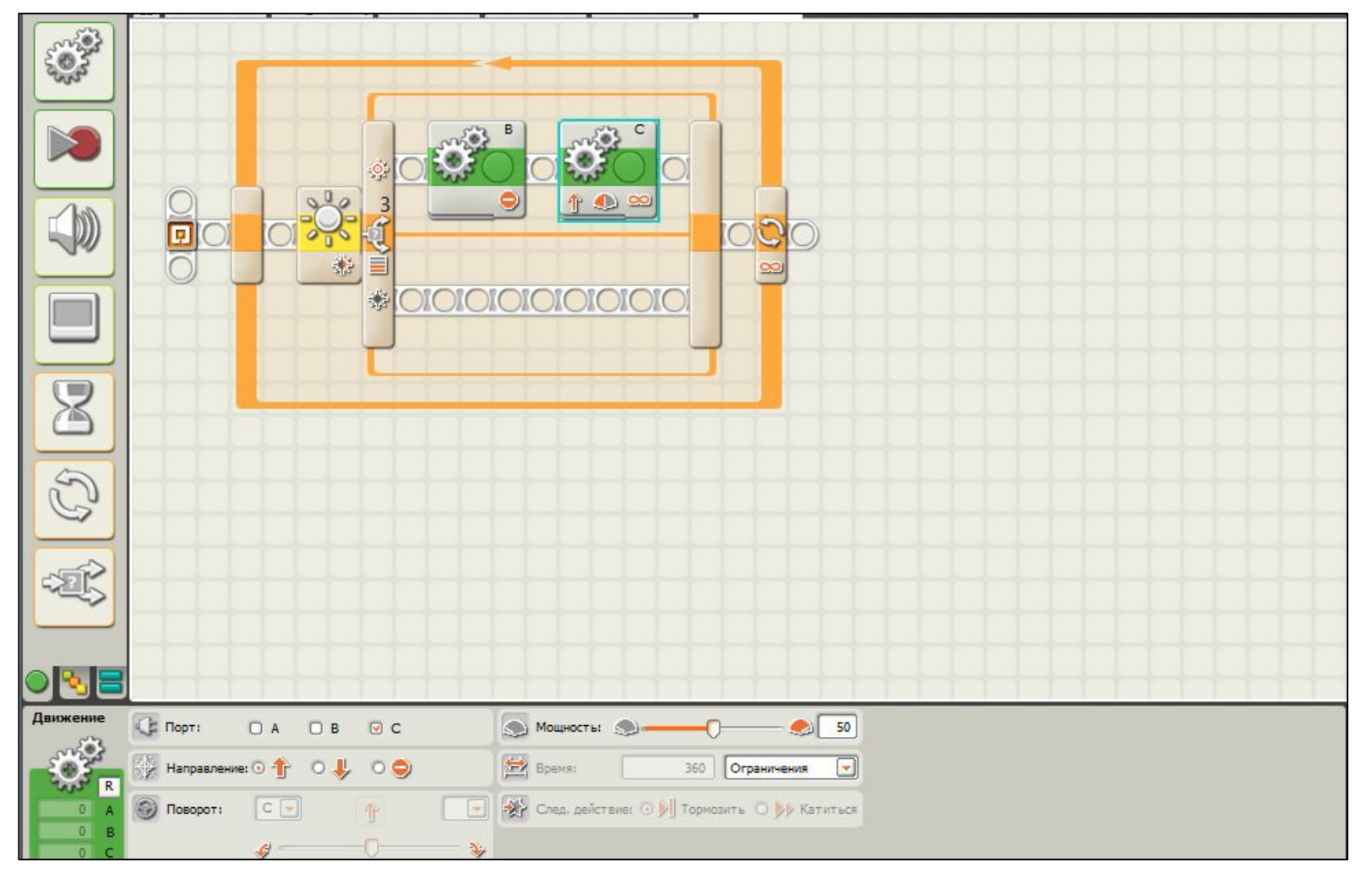

#### 12. В настройках задаем параметры: включить двигатель С, вращать вперед без ограничения по времени

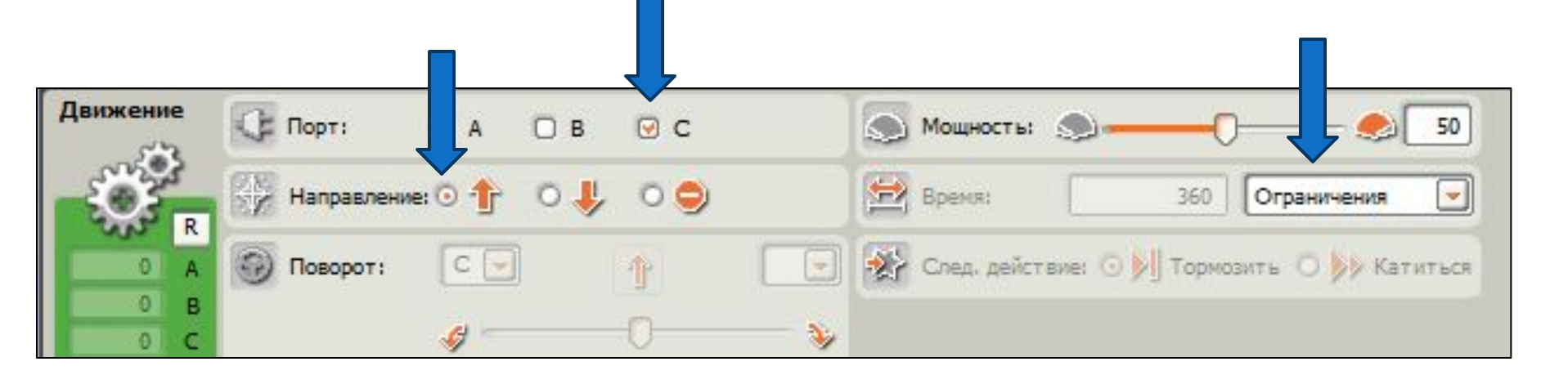

#### 13. На нижнюю ветвь блокапереключателя - такие же блоки «Движение», только меняя двигатель В на С и наоборот.

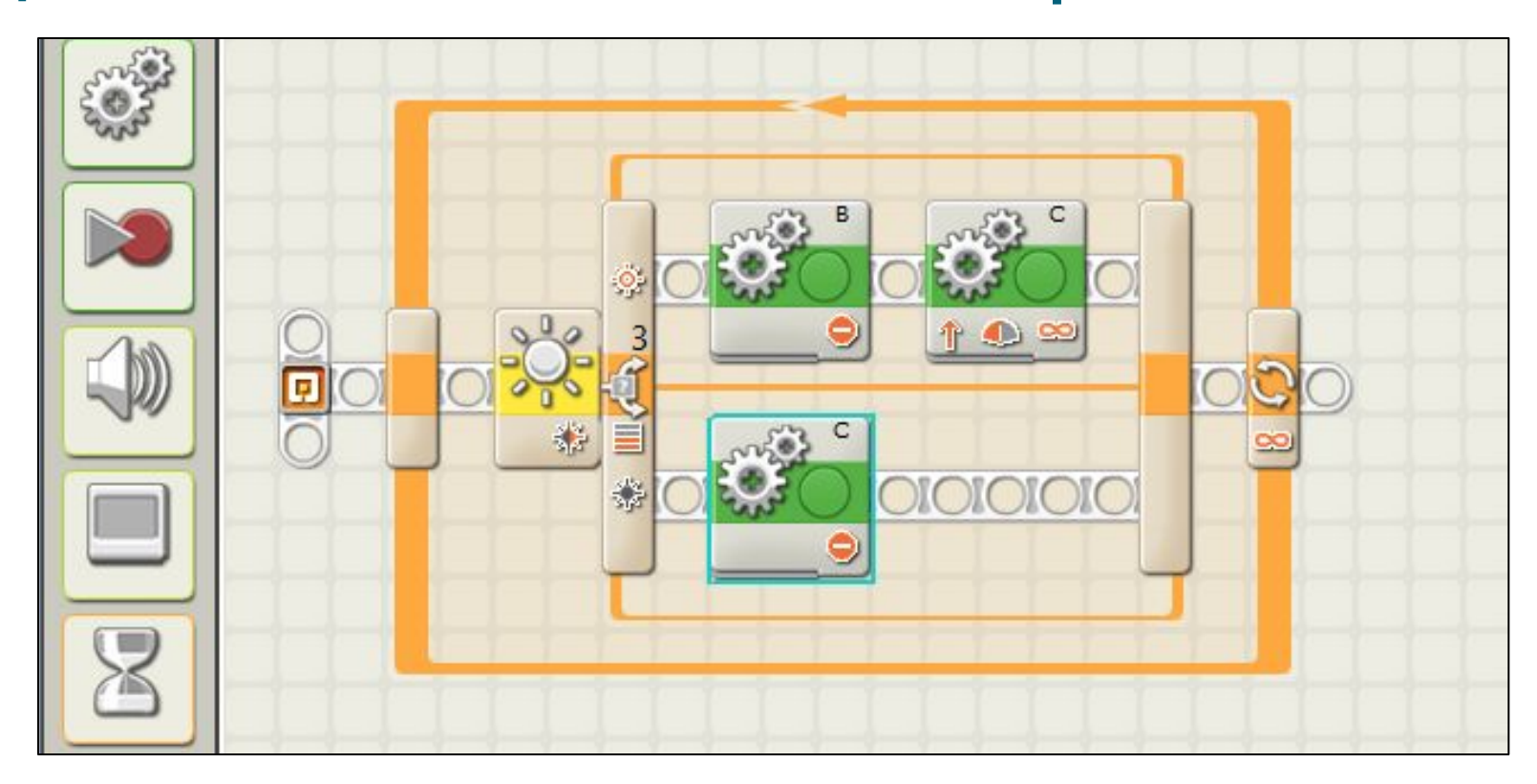

### 14. Настройки двигателя С:

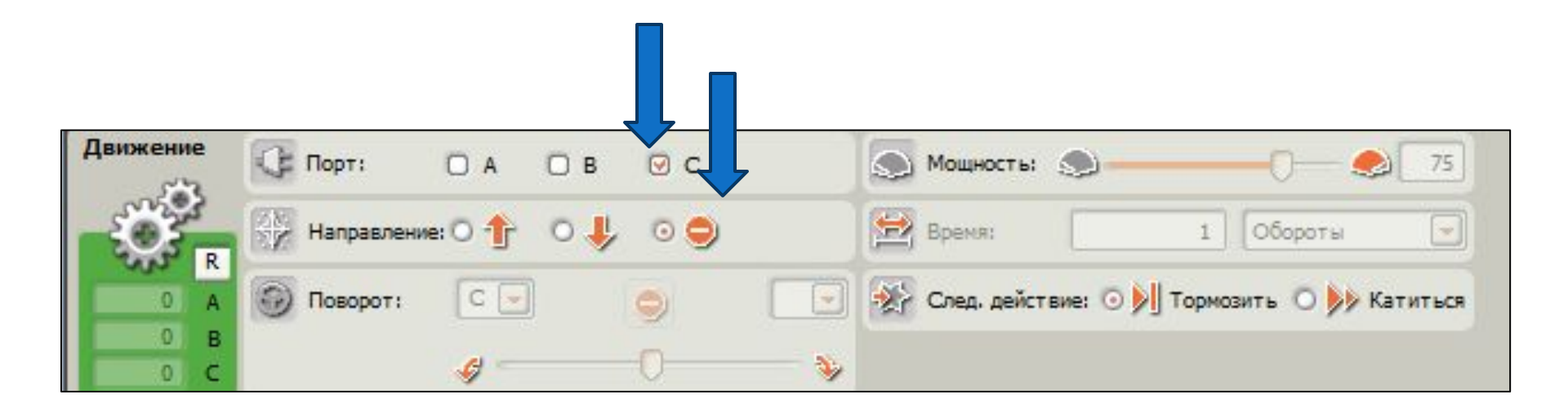

#### 15. Поместим блок для двигателя В

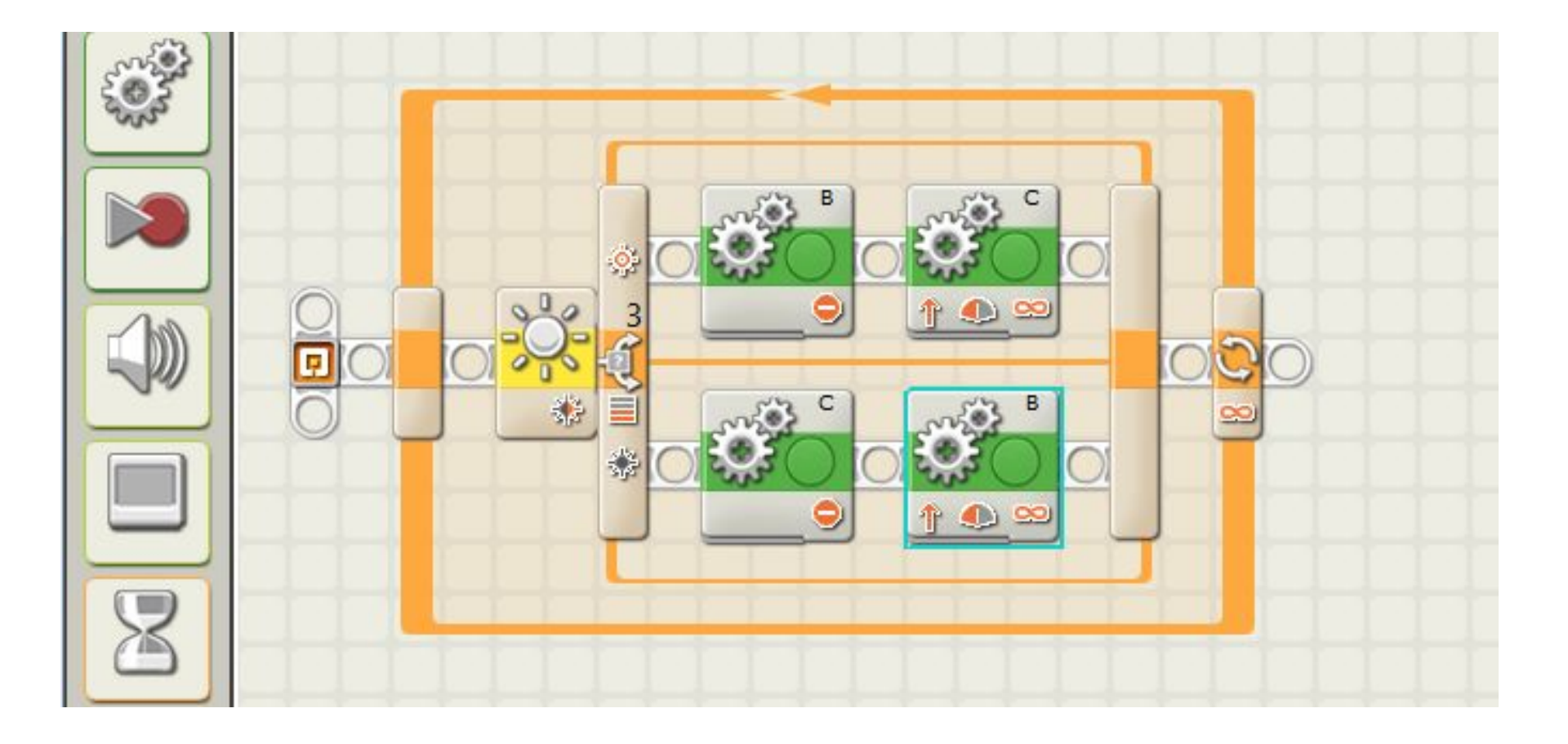

### 16. Настройки двигателя В:

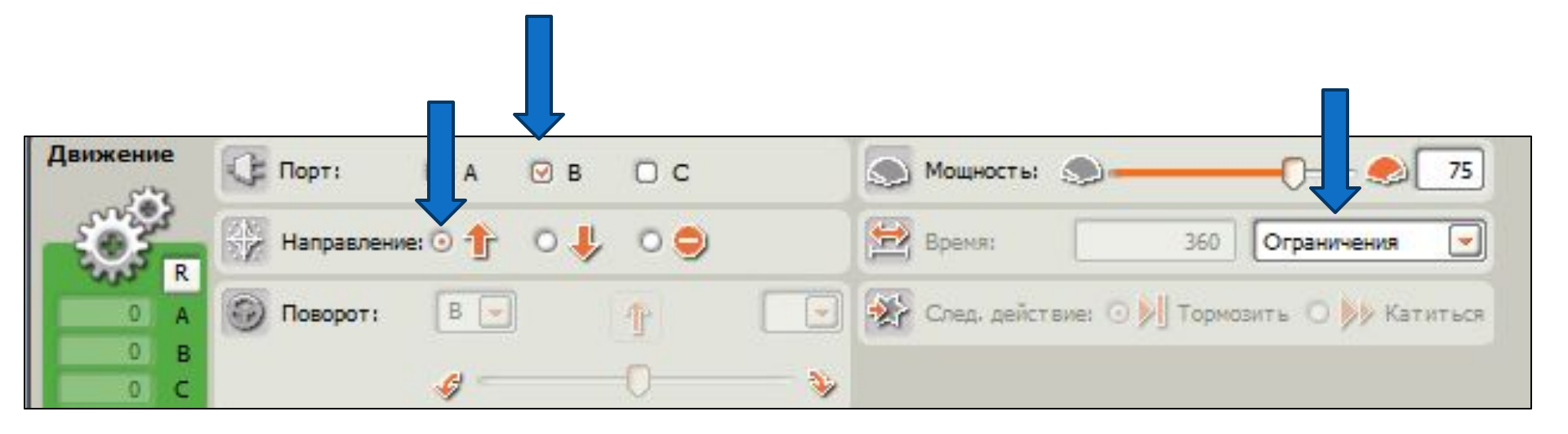

### 17. Подключить робота к компьютеру через USB-порт

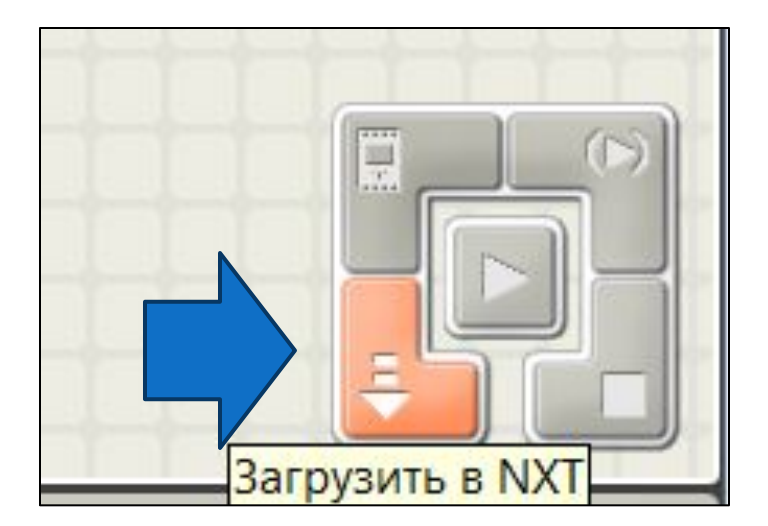

- Включим управляющий блок NXT с помощью оранжевой кнопки на его лицевой панели
- Передадим программу, нажав указанную стрелкой кнопку в рабочем окне на экране компьютера
- Поставим робота на линию и испытаем программу

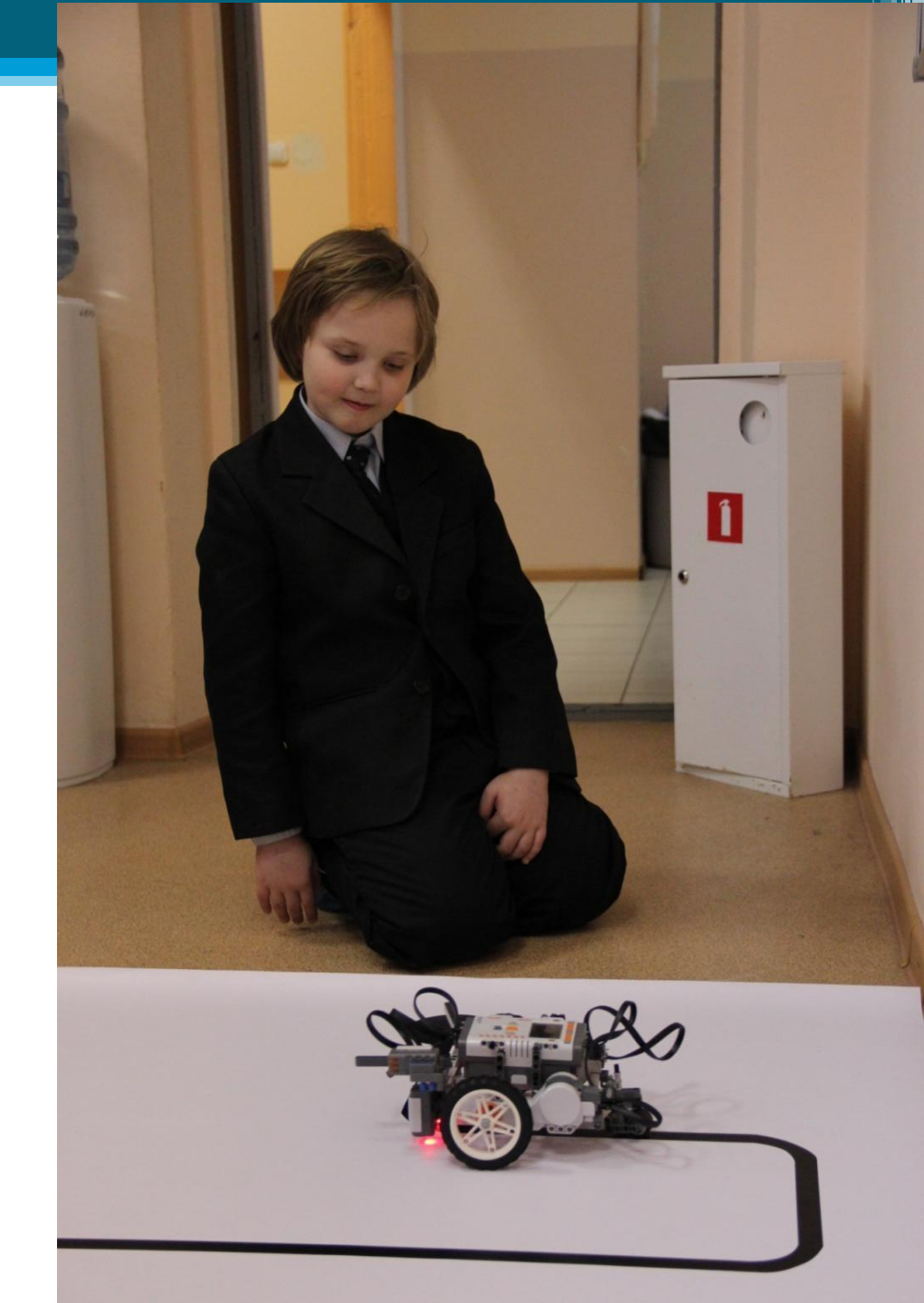

### Успешного старта!